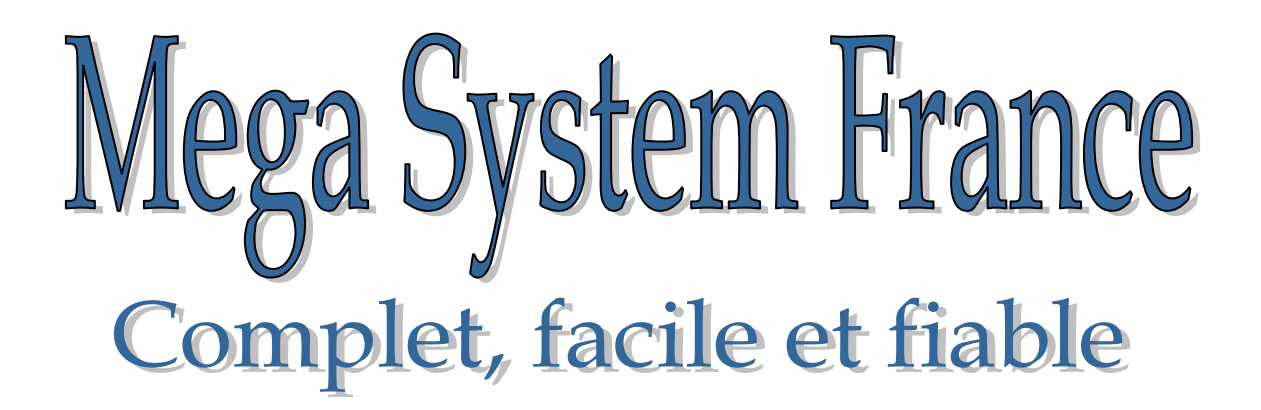

# Instructions Club

Version 4.2 v

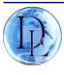

## Index

| Installation du système club                                   | Page 3  |
|----------------------------------------------------------------|---------|
| Chapitre 1: Utilisation au club                                | Page 5  |
| Chapitre 2: Enlogement - synchronisation                       | Page 6  |
| Chapitre 2 bis : Mode manuel pendule                           | Page 8  |
| Chapitre 3: Enlogement des pigeons                             | Page 09 |
| Chapitre 4: Impression de l'enlogement                         | Page 10 |
| Chapitre 5: Dépouillement                                      | Page 11 |
| Chapitre 6: Impression de la feuille de dépouillement          | Page 13 |
| Chapter 7: Effacement de concours ou vols                      | Page 14 |
| Chapitre 8: Envoi de données (pc->mega ou mega->pc)            | Page 16 |
| Chapitre 9: Couplage ou lier un pigeon à une puce électronique | Page 17 |
| Chapitre 10: Suppression d'un pigeon enlogé par erreur         | Page 19 |
| Chapitre 11: Présentation approfondie logiciel                 | Page 20 |
| Chapitre 12: Mode emploi horloge GPS / atomique                | Page 28 |

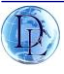

## Installation du club système

Le système de Club se composent d'une station de club PC /base, antenne enlogeuse, carte Club, câble de PC et câble connexion star.

Option horloge atomique ou GPS.

#### Mode couplage ou enlogement:

L'antenne enlogeuse doit toujours être directement connecté à la station de club et commuté en mode enlogement. Elle est utilisée pour enregistrer les puces des pigeons ou coupler celles.ci. Lorsque vous avez le méga Star système, l'antenne enlogeuse sera reliée directement au méga Star système.

#### Le mode de la station PC/BASE est utilisé pour :

1. Pour enloger et imprimer, vous devez vous connecter à une horloge atomique / GPS (pour synchroniser les départs et arrivées) ou vous pouvez utiliser la fonction manuelle.

2. Envoyer et recevoir des informations du mega au PC (ordinateur). Lorsque le PC est connecté à votre base à l'aide du câble null modem – l'horloge atomique ou GPS ne peut pas être connecté.

Veuillez noter : utiliser une horloge non-appropriée peut causer des dommages...

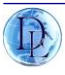

#### Chargement de données \ programme horloge Mega

Utiliser la base reliée au pc ou ordinateur.

Téléchargement \ l'envoi de données au mega est seulement possible si la mémoire de l'horloge est vide (aucun détail de course et pas de concours engagé). Pour que le lien se fasse avec un PC **Appuyer 3 CONN->PC (VOIR LE CHAPITRE N°8)** 

Le menu suivant apparait:

Data → PC CE4.2v Mega SN00000748 1:1:0092

Le mega ou horloge est maintenant prêt pour les transferts d'information avec un PC.

Si la mémoire de l'horloge n'est pas vide et que vous envoyez des données à l'horloge, le menu suivant apparaît :

Uploading not possible.

Horloge non vide!!

#### Étape 1

Consiste à effacer toutes les données de course en mémoire dans le méga.

Puis essayez à nouveau. Cette procédure de sécurité empêche que les données de la course soient supprimées tandis que la course est en cours.

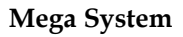

## Chapitre 1: UTILISATION AU CLUB

Menu de démarrage suivi de Menu principal: PC Station (base connectée au mega)

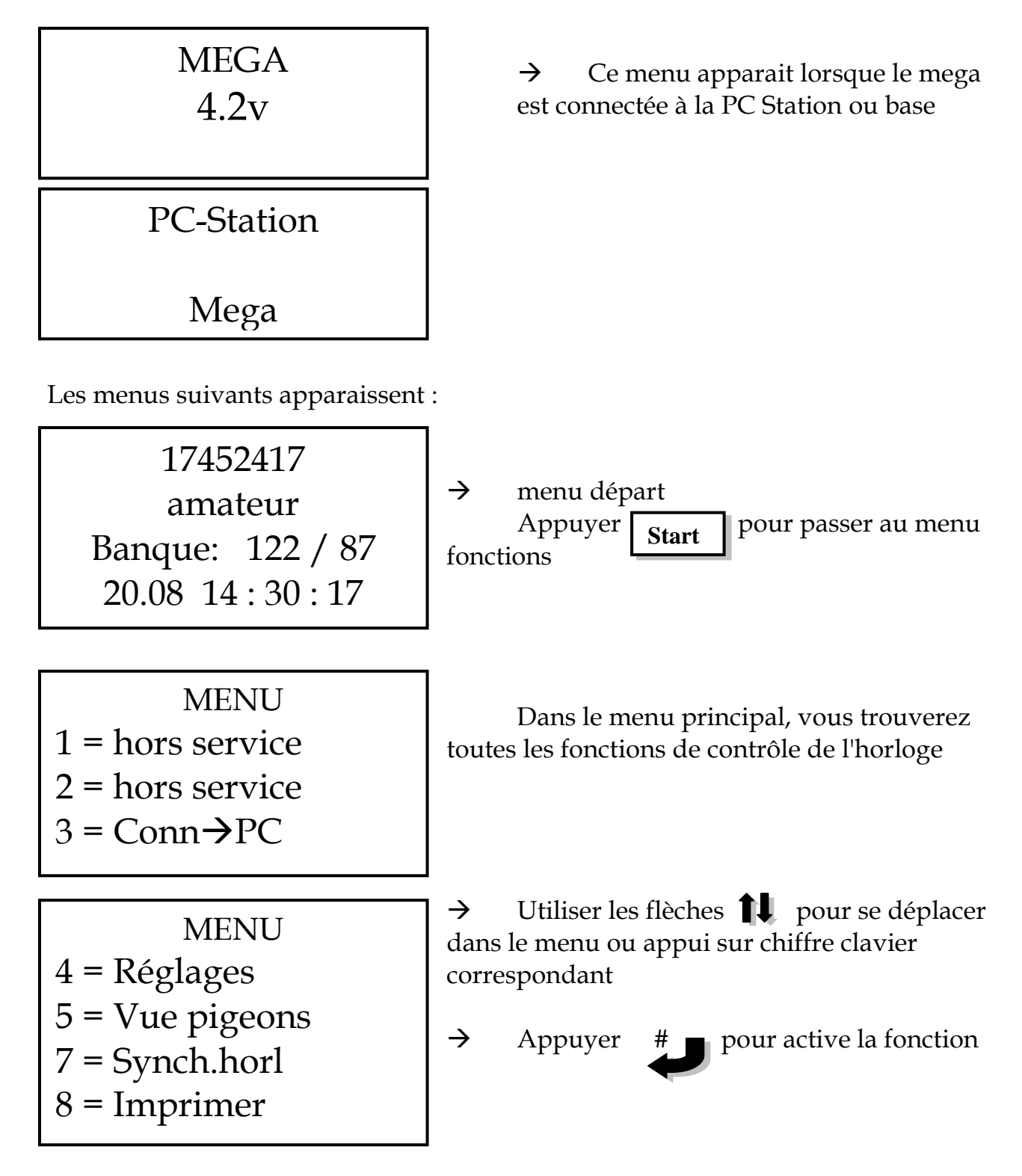

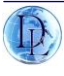

## Chapitre 2: ENLOGEMENT/SYNCHRO

Placez l'horloge Mega sur la station de club. Se connecter à l'horloge atomique ou GPS (si présent).

Vous devez avoir connecté:

- 1. Atom clock / GPS
- 2. base relié au secteur
- 3. L'imprimante

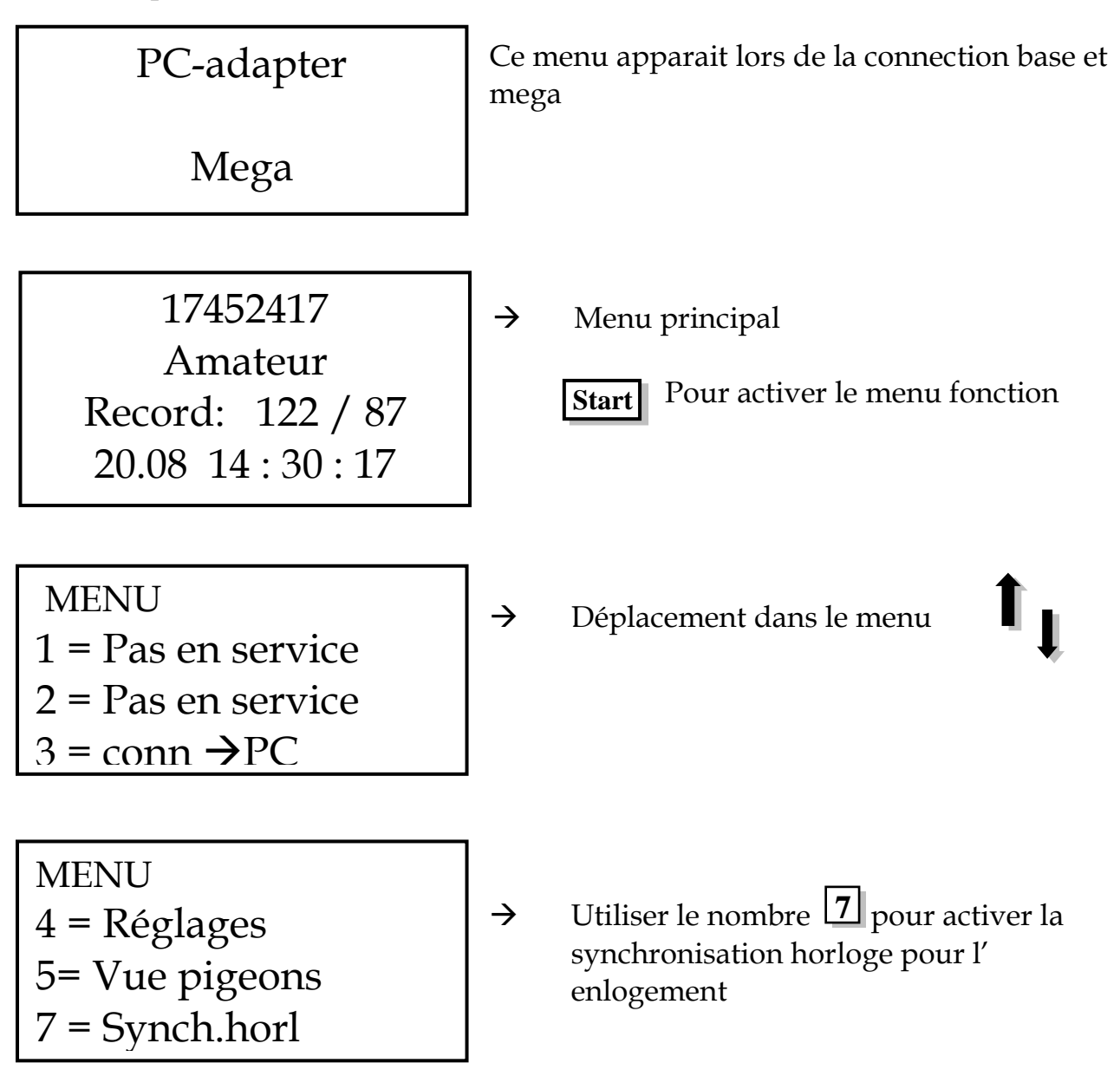

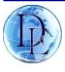

Le menu suivant apparaîtra lorsque l'horloge GPS ou atomique est connecté.

Synch.horl DCF77 -OK-15.09 18:44:17 15.09 18:44:17 → Les temps peuvent différer avec une seconde ou plus. Maxi 10 sec. Si décalage recommencer la synchronisation.

Dès que cet écran apparait confirmer par appui #

Messages d'erreurs possible:

- A. No Atom Clock aucune horloge ou défectueuse
- B. <u>DCF 77 -OK-</u> DCF 77 signal correct.
- C. DCF77 Error
- D. Les problèmes Error : d'interférence avec l'horloge comme un écran de PC ou un aimant de signal ou mauvais captage....
- E. <u>DCF77bat.empty</u> problème de batteries ou de recharge.
- F. <u>DCF 77 Local</u> la dernière synchronisation avec la DCF 77 n'était pas bonne. Si cette situation dure plus longtemps l'horloge annoncera une faille DCF77 (erreur de synchro)

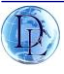

#### MODE MANUEL SI PANNE HORLOGE GPS OU ATOMIQUE

Le système Mega a également la possibilité d'entrer un temps manuellement. Si aucune horloge atomique ou gps n'est raccordé le menu suivant apparaît :

 $\rightarrow$ 

 $\rightarrow$ 

 $\rightarrow$ 

 $\rightarrow$ 

 $\rightarrow$ 

Synch.horl No Atom clock # 05.12 18:44:17

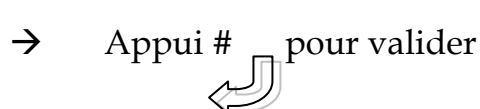

Le menu suivant apparait:

Synch.horl Enter manual DD.MM HH.MM.SS 00<00 00:00:00< Mettre la date du jour et valider #
Mettre le mois de la date valider #
Mettre l'heure de l'enlogement valider #
Mettre les minutes et valider #
Mettre les secondes et valider par #

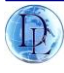

### Chapitre 3: ENLOGEMENT DES PIGEONS

Placer l'horloge Mega sur la station de club de PC et de basculer en mode enlogement et s'assurer que l'antenne enlogement est connectée.

Passer la carte clef ou club à la demande du système

Vos besoins pour enloger après la synchronisation:

- 1. Le mega relié au secteur
- 2. mega relié à la base + antenne enlogement connectée base

 $\rightarrow$ 

- 3. Antenne enlogement
- 4. Carte clef ou carte club

Enloge Race ou vol 00<

Entrer le numéro du vol et presser #

Barcelone Enloge: 000

Vous êtes maintenant prêt à enloger tous les pigeons couplés/ pucés par passage au-dessus du capteur / antenne. Un bip indique que le pigeon est scanné. Assurezvous que vous entendez un bip pour chaque pigeon scanné pour votre vol.

Le prochain écran apparait:

Barcelone Enloge: 001 FR-10-123567M :001

→ Scanner tous les pigeons au-dessus du capteur, le nombre de pigeon est le numéro de matricule est indiqué à l'amateur

Lorsque tous vos pigeons sont enlogés, valider par appui sur

Start

Mega System France Par Dieulois Noël 2011

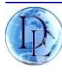

## Chapitre 4: IMPRESSION

#### Maintenant vous devez imprimer votre feuille d'enlogement

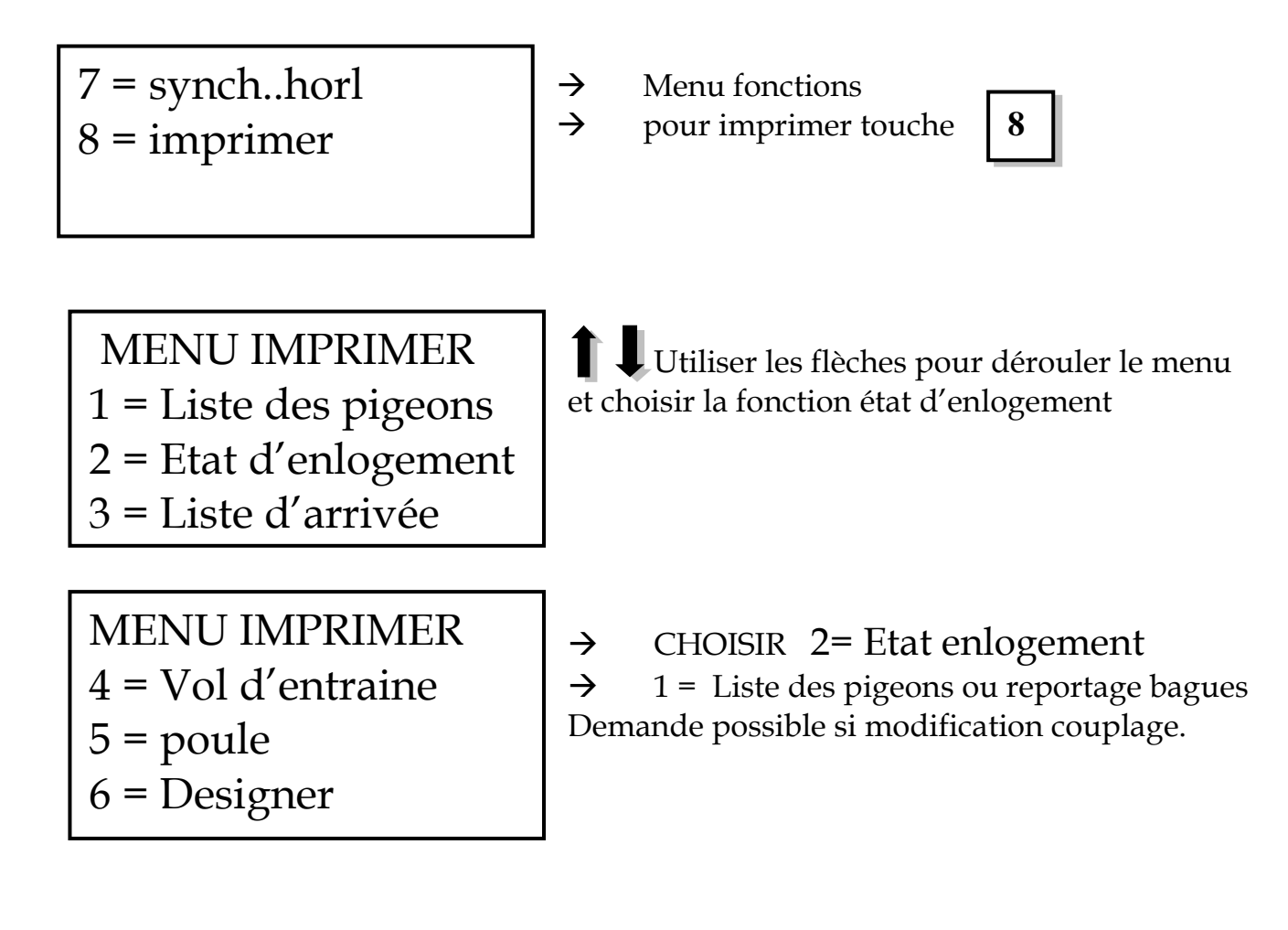

Start | lorsque votre feuille d'enlogement est sortie.

## Dorénavant vous êtes prêt à constater au pigeonnier.

Si plusieurs vols le jour même, il est possible de passer directement au chapitre 3 sans synchro horloge.

Presser

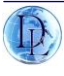

## Chapitre 5: DEPOUILLEMENT

Placer l'horloge sur la Station de Base relié secteur. Assurez-vous que l'horloge GPS est connectée !

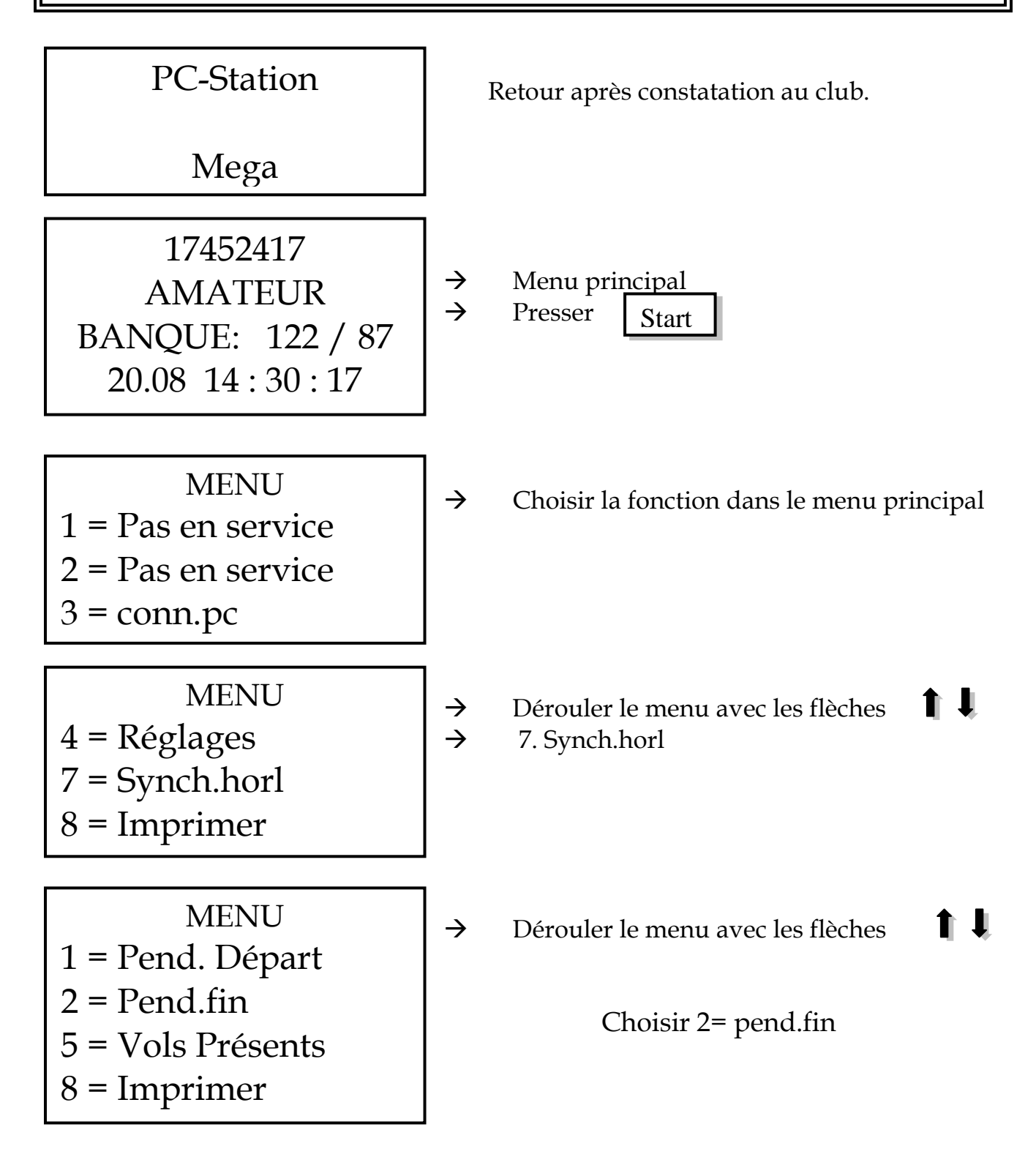

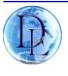

5. Vols Présents. Avec cette fonction, vous avez la possibilité d'obtenir une vue d'ensemble des courses en mémoire dans l'horloge.
8. Print Imprimer vols.

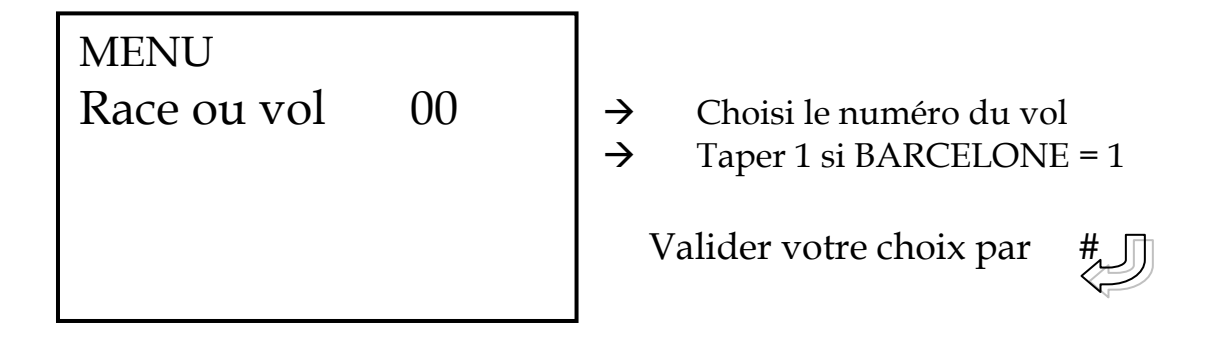

Ensuite apparait l' écran suivant:

PEND.FIN DCF77 -OK-15.09 18:44:17 15.09 18:44:17 → Lorsque votre pendule est DCF 77 ok

Valider par #

Si vous n'avez pas utilisé la pendule atomique ou GPS, finaliser le concours par la méthode chapitre 2 (mode manuel).

Passons dorénavant à l'impression de la liste d'arrivée.

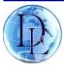

## Chapitre 6: IMPRESSION DES RESULTATS

#### Assurez-vous que lors de l'impression que vous êtes connecté à la base

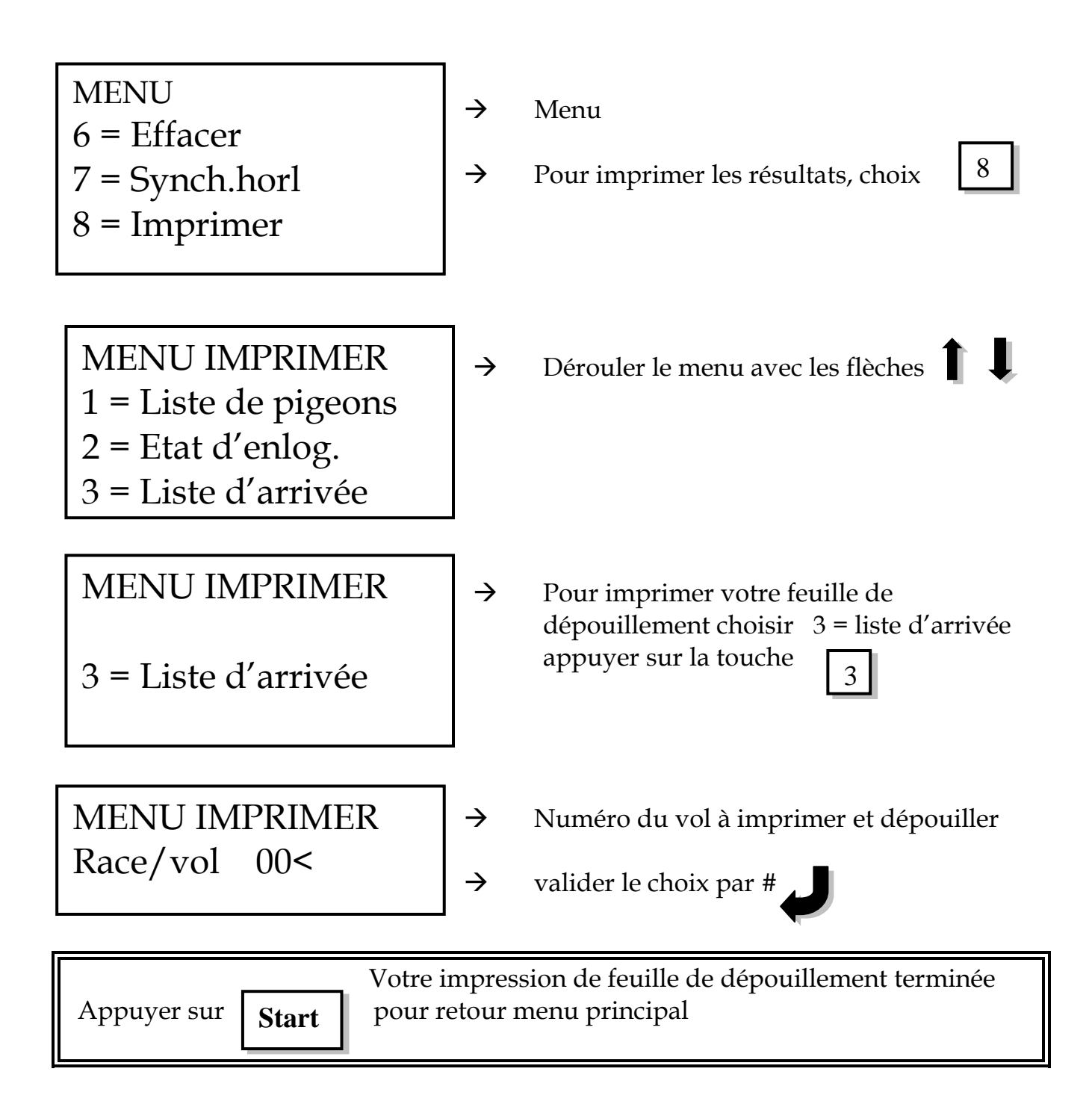

A ce niveau, vous pouvez de nouveau imprimer vos résultats, configurer vos impressions de copies dans réglages.

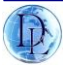

### Chapitre 7: Effacer un concours de la mémoire

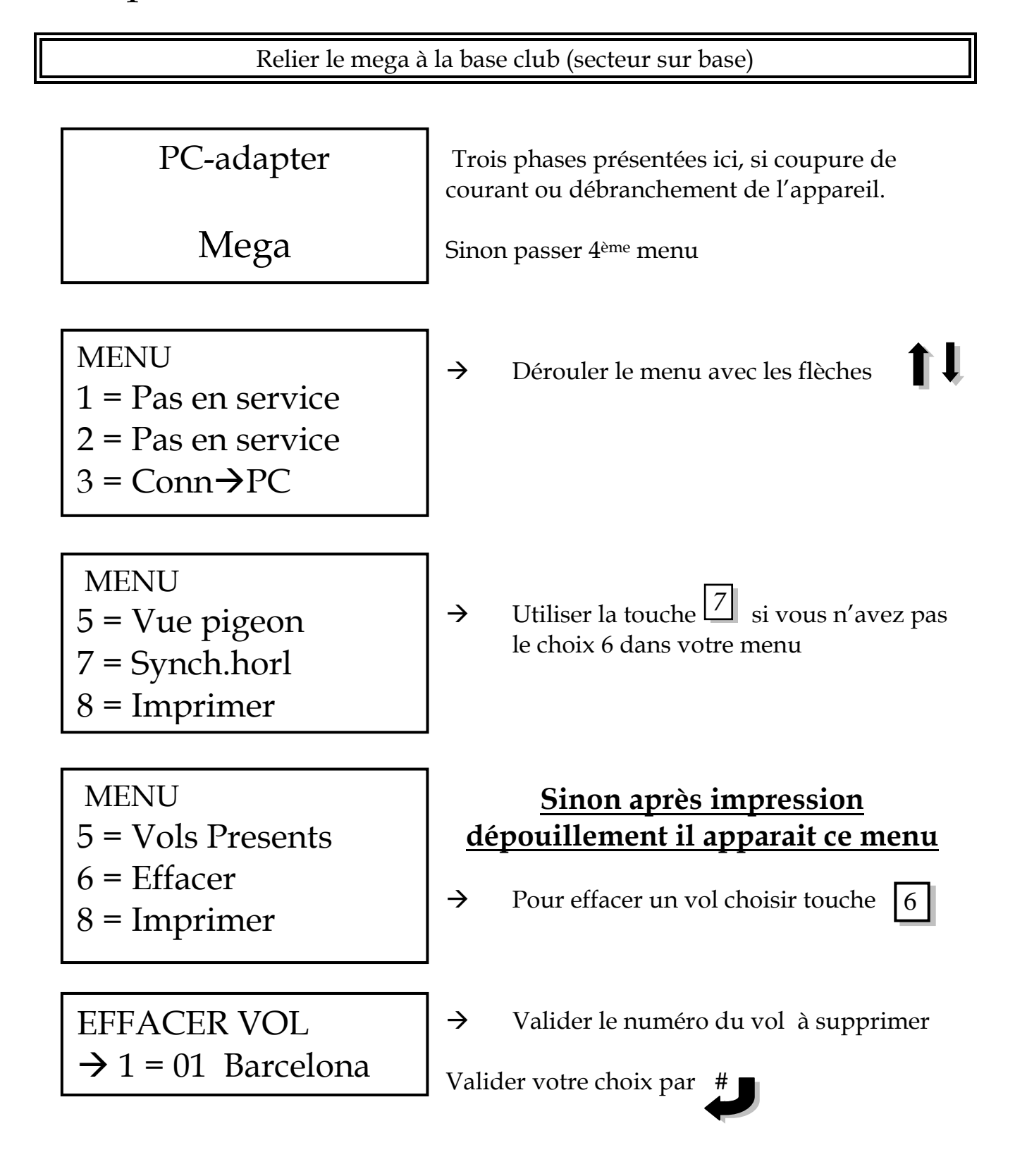

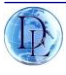

Si plusieurs vols présents dans l'appareil :

| EFFACER VOL                    |
|--------------------------------|
| $\rightarrow$ 1 = 01 Barcelone |
| 2 = 02 Orleans                 |

→ Les données doivent être supprimées par course. Numéro du vol valider par #

Suppression de la course devant la flèche  $\rightarrow$ 

Attention **imprimer les vols ne valide pas le dépouillement** Utiliser uniquement pend.fin pour chaque vol à effacer.

## **Plusieurs concours**

A l'écran choix 8, imprimer (ne pas imprimer directement les autres vols).

Descendre choix 2 : pend.fin

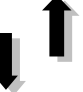

Prendre pend.fin vol  $n^{\circ}2$  (concours voulu et suivre menu chapitre 5)

AMATEUR

Pin code

→ Taper votre pincode ou code secret (Sécurité personnel / accès mémoire appareil)

 $\rightarrow$  Valider par appui

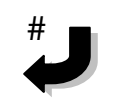

**Pin code:** code de sécurité défini par l'amateur à l'envoi des données du pc au mega.

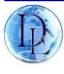

## Chapitre 8: Envoyer les données & programmes

### Communication entre le pc et la base & mega

*Placer l'horloge sur la Station Base et s'assurer que la base est connectée à votre PC avec un câble null modem!!!!!!!* 

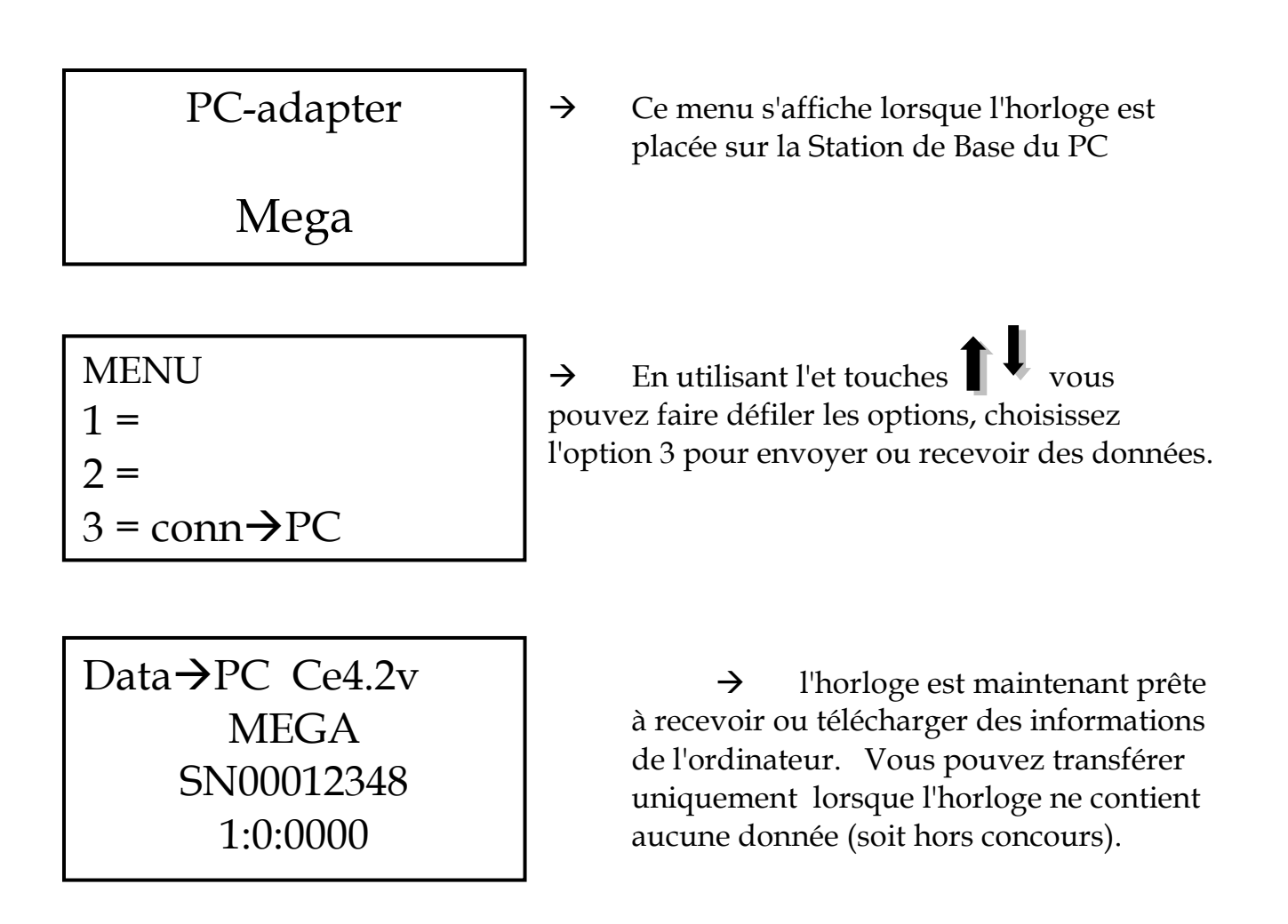

La fonction 3 permettra à l'horloge connectée d'envoyer et recevoir des données de l'ordinateur.

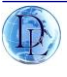

## Chapitre 9: Lier un pigeon à une puce (couplage)

Placer le Mega sur la station club et s'assurer que l'antenne de couplage est connectée.(si antenne filaire)

La petite antenne orange se connecte directement au mega, il vous suffit de relier le mega au secteur pour coupler les pigeons/puces.

Le nécessaire à votre couplage :

- 1. PC club station /base pour autres modèles megastar
- 2. Mega + antenne orange
- 3. Antenne enlogement
- 4. carte club

Le menu suivant apparait:

**MENU** 3 = Alloc. Bagues4 = Réglages. 5 = vue pigeon

 $\rightarrow$ 

choix, allocation bagues touche 3

Sur le prochain écran, en utilisant les touches flèche vous pouvez sélectionner l'oiseau qui doit être couplé.

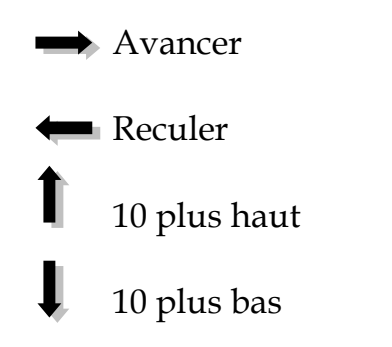

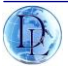

Lorsque vous aurez sélectionné votre pigeon, l'écran suivant affichera :

 $\rightarrow$ 

| ALLOC.BAGUE<br><001>PAS INSCR.<br>FR- 10- 123567F | →      | Changer un ancien code de puce ou pour<br>coupler une puce neuve appuyer sur # |
|---------------------------------------------------|--------|--------------------------------------------------------------------------------|
| Attention ch                                      | noisir | pigeon et <b># -&gt;</b> « Bague »                                             |
|                                                   |        | Ne pas passer la puce avant cette action.                                      |

ALLOC.BAGUE <001>PAS INSCR. FR- 10- 123567F !! Bague !!

Vous pouvez maintenant passer la puce sur l'antenne.

ALLOC.BAGUE <001>PAS INSCR. FR- 10- 123567F E544204A

→ Le pigeon est maintenant lier à cette puce électronique vous pouvez sélectionner maintenant le prochain pigeon à coupler à l' aide des flèches.

# Lorsque tous les pigeons seront couplées, appuyer sur START pour retour au Menu principal.

A la prochaine impression, un reportage bagues sera demandé, facultatif...

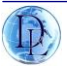

## Chapitre 10: Supprimer un pigeon enlogé.

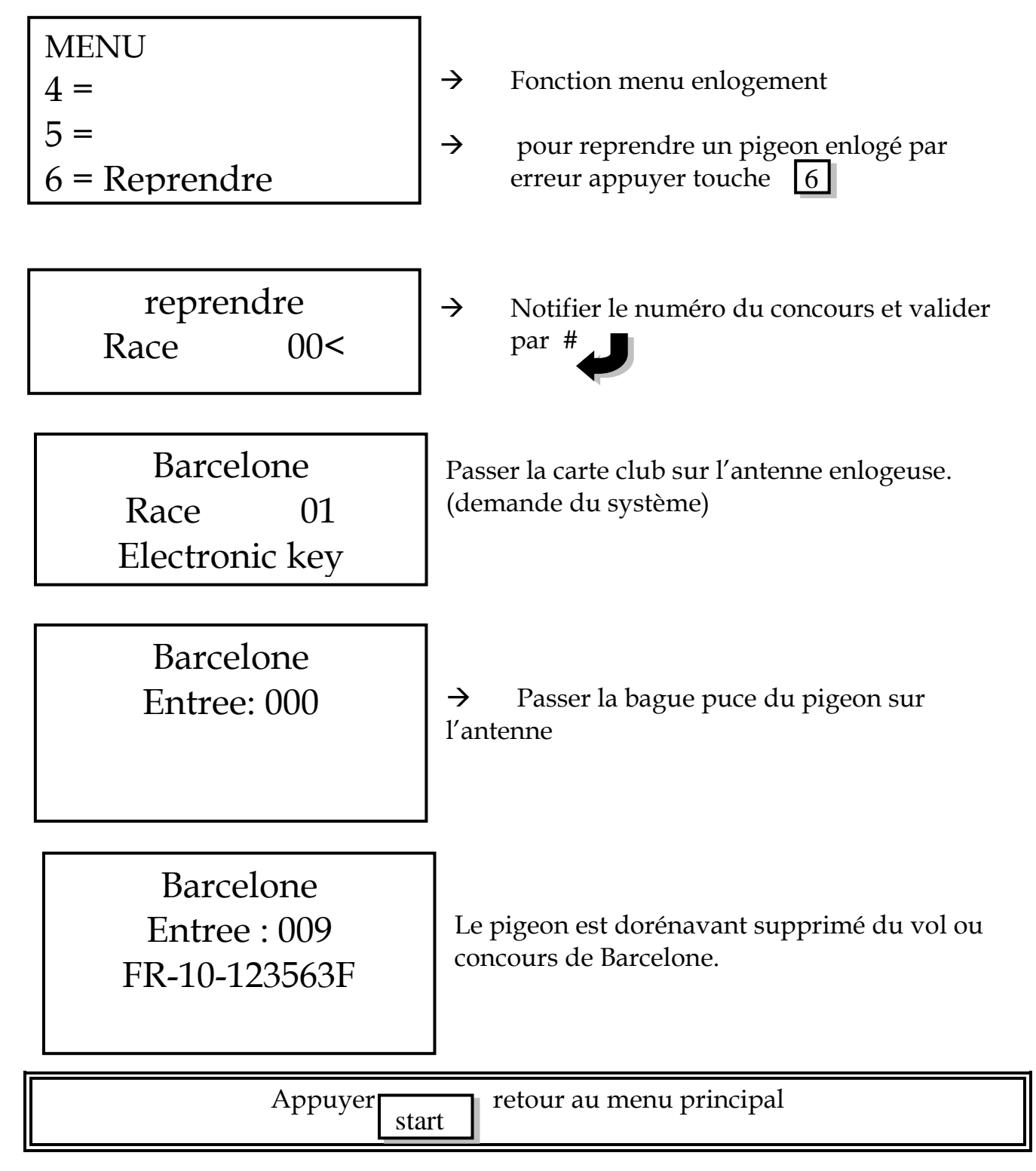

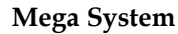

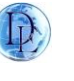

## Chapitre 11: Présentation approfondie du logiciel

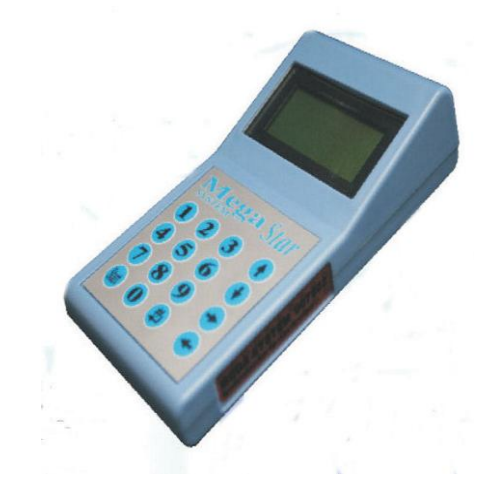

Après installation sur votre système informatique, cliquer sur le logo ou sur la ligne de commande suivante

| mega_control_fr | 21/12/2008 21:15 | Application |  |
|-----------------|------------------|-------------|--|
|                 |                  |             |  |

Ouverture du logiciel, page d'accueil Licence de l'adhérent, nom et prénom Latitude- longitude (écrire 00''00'00)

| Licence Latitude |          | Nom        |                   | Rechercher |
|------------------|----------|------------|-------------------|------------|
|                  |          |            |                   |            |
| Récupérer        | / Eait / | Enregister | Enlever<br>Pingeo | hjouter/   |

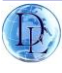

#### RECUPERER

Ne pas utiliser, privilégier recevoir méga

EDIT

Édition et modification des données pigeons

#### ENREGISTRER

Enregistrement informations ne pas quitter sans enregistrer

**ENLEVER** Suppression de pigeon

**AJOUTER** Ajout de pigeons liste ou seul

#### **RECEVOIR MEGA**

mégastar connecté pc permet de recevoir les données du système.

**ENVOYER MEGA** mégastar connecté pc permet de modifier la base information du système.

Ecrasement des données validé par code de verrouillage personnel.

#### **ENVOYER LACHER A MEGA**

mégastar connecté pc permet d'envoyer la liste des vols pour la saison.

#### COM ET SAUVER COM

Numéro de sortie du pc permettant la communication informatique, le plus souvent 1 valider en sauvant com.

#### **IMPRIMER**

Impression

#### SORTIE PROGRAMME

Sortie du logiciel.

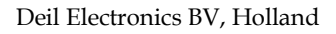

Deux pages logiciels, ouverture sur Clock control. Deuxième page, cliquer sur Firmware load

#### PAGE 1

| Licence<br>Latitude | 000001        | Nom Pig                                | geon voyageur                            | Rechercher                                                            |
|---------------------|---------------|----------------------------------------|------------------------------------------|-----------------------------------------------------------------------|
|                     |               |                                        | Pe<br>ama                                | rmet de retrouver le<br>tteurs enregistrés sur<br>pc et leurs données |
| Récupérer<br>Recevo | Equit<br>Nom  | Enregis<br>bre de pigeons<br>Envoyer P | ter / Enleye<br>s en liste<br>IEGA Enveg | r Ajouter<br>fil Ø<br>er lâcher a MEGA                                |
| :OM 1               | sauver C      | 0M# //Imj                              | rimer/                                   | Sortie prog.                                                          |
|                     | Clock control |                                        | Firm                                     | ware load                                                             |
|                     | CLOCK CONT    | TROL ion colonie                       | FIR<br>Partie logi                       | MWARE LOAD<br>ciel mégastar et écrit                                  |

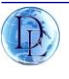

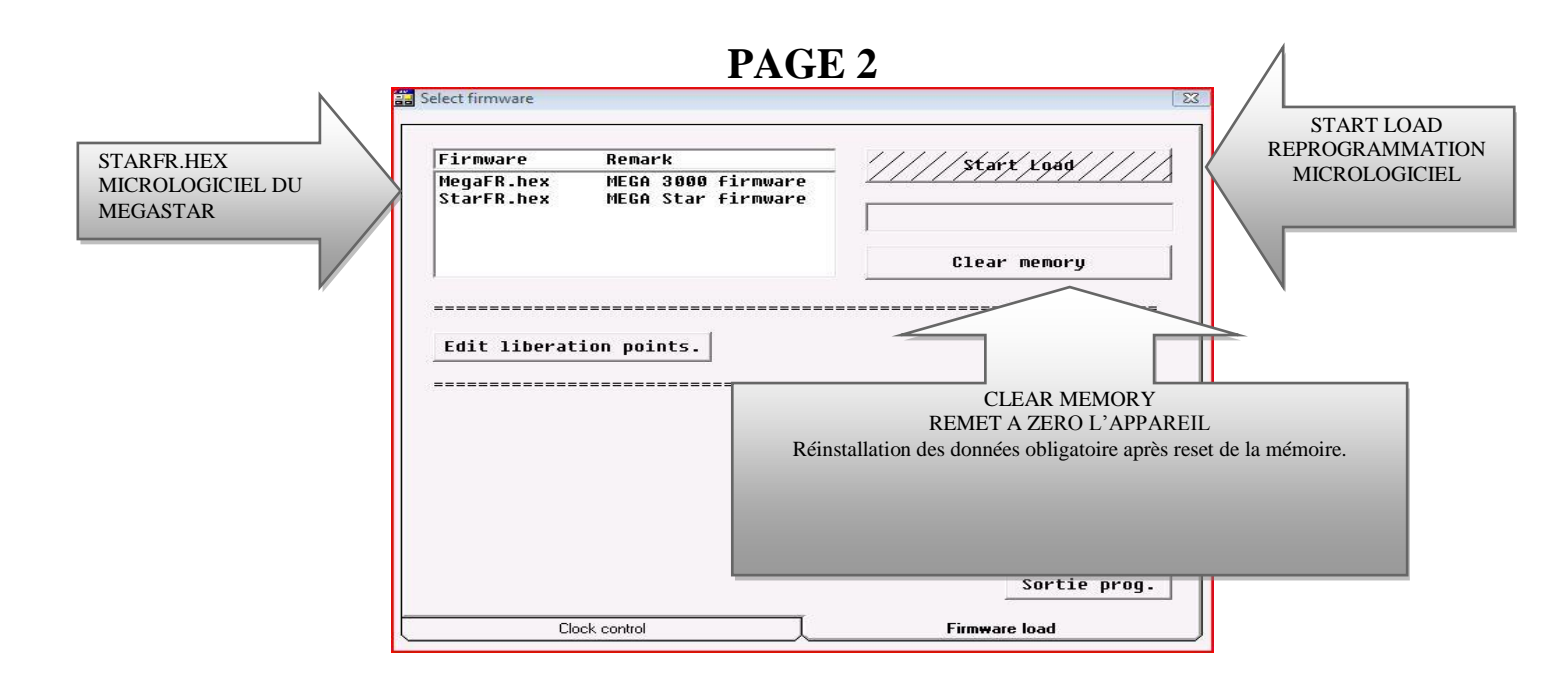

#### AJOUT DE PIGEON LISTE ET INDIVIDUEL

Cliquer sur l'encart Ajouter

Apparition d'une fenêtre ajouter pigeons

Cocher **liste** si nouvelle année et puces neuves et renseigner **Num** pour le nombre de pigeons à lister.

Sinon renseigner matricule pour complément colonie. (Si erreur la case reste surligné jaune).

OK pour valider

| Données de l'amat                                 | 1                                                                                                    |
|---------------------------------------------------|----------------------------------------------------------------------------------------------------|
| Ajouter pingeor                                   | Rechercher                                                                                            |
| Matricule                                         | Sex                                                                                                   |
|                                                   | //OK// Retour                                                                                         |
| 14                                                |                                                                                                    |
| Récupérer Est                                     | Enregister Enleyer Ajouter<br>Pingeons en fil Ø                                                       |
| Récupérer Estir                                   | Enregister<br>Pingeons en fil<br>Envoyer MEGA<br>Envoyer 1âcher a MEGA                                |
| Récupérer Edit<br>Recevoir MEGA<br>COM 1 sauver C | Enregister Enlever Ajouter<br>Pingeons en fil Ø<br>Envoyer MEGA Envoyer lâcher a MEGA<br>Sortie prog. |

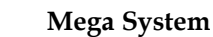

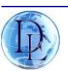

#### Matricule pays de provenance **BE**, **Belgique FR**, **France** etc... Année du pigeon **10** pour 2010 - **07** pour 2007 Sexe du pigeon **F femelle H pour mâle** ( **H uniquement logiciel** retranscription système par F et M)

| Ajouter pingeons                   |           |       |                     | Rechercher                                 |
|------------------------------------|-----------|-------|---------------------|--------------------------------------------|
| Liste 🗆 Num 🖡                      |           |       | <b>.</b>            |                                            |
| Matricule FR 10 0                  | 000001    | Sex   | H F                 |                                            |
| 1 1 1                              |           |       |                     |                                            |
|                                    | ОК        | Re    | tour                |                                            |
|                                    |           |       |                     |                                            |
|                                    |           |       |                     |                                            |
|                                    |           |       |                     |                                            |
| Págupángy / Kalit/                 | - Environ | ictor | / k ch dudu         | Aioutou                                    |
| Récupérer // £¢1½/                 | Enreg     | ister | / Enlever           | Ajouter                                    |
| Récupérer //E¢17/                  | Enreg     | ister | Énlever<br>Pinger   | Ajouter                                    |
| Récupérer / Edit/<br>Recevoir MEGA | Enreg     | ister | / Enlever<br>Pinger | Ajouter<br>ons en fil Ø<br>r lâcher a MEGA |

Après validation des données par **OK** on retrouve cet écran.

|                                                       | Licence<br>Latitude                                                  | 0000001                          | Nom<br>Longit   | pigeon<br>ude 00               | voyageur<br>' 00' 01 | Rechercher                                                 |              |
|-------------------------------------------------------|----------------------------------------------------------------------|----------------------------------|-----------------|--------------------------------|----------------------|------------------------------------------------------------|--------------|
|                                                       | Pays An                                                              | née Matricule                    |                 | E-Ring                         | H/F                  |                                                            |              |
|                                                       | FR                                                                   | 10 0000001                       |                 |                                | H                    | <                                                          | Notre pigeon |
|                                                       |                                                                      |                                  |                 |                                |                      |                                                            |              |
| Avant fermetur<br>Enregistrer tous<br>Digeons par séc | e E <b>nregistre</b><br>s les trois ou c<br>curité.                  | r<br>inq                         | Enre            | gister                         | /Enlever             | Ajouter                                                    |              |
| Avant fermetur<br>Enregistrer tous<br>pigeons par séc | e E <b>nregistre</b><br>s les trois ou c<br>surité.                  | or<br>inq                        | Enre            | gister                         | /Enleyer<br>Pingeo   | Ajouter<br>Ons en fil 1                                    |              |
| Avant fermetur<br>Enregistrer tous<br>Digeons par séc | e E <b>nregistre</b><br>s les trois ou c<br>curité.<br><b>Recevo</b> | er<br>inq<br>ir MEGA             | Enrey<br>Envoye | gister<br>er MEGA              | /Exlever<br>Pingeo   | Ajouter<br>ons en fil 1<br>r lâcher a MEGA                 |              |
| Avant fermetur<br>Enregistrer tous<br>pigeons par séc | The Enregistre<br>s les trois ou c<br>curité.<br>Recevo<br>COM 1     | er<br>inq<br>ir MEGA<br>sauver C | Envoye          | gister<br>er MEGA<br>⁄Imprimen | /Enlever<br>Pingeo   | Ajouter<br>ons en fil 1<br>r lâcher a MEGA<br>Sortie prog. |              |

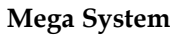

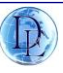

#### Nouvelle année liste de nouveau pigeons à coupler.

#### **CREATION DE LISTE**

#### **Cocher** liste et renseigner **10** pour 10 nouveaux pigeons, 25 si 25 etc... **Renseigner** le premier matricule du pigeon

| Ajouter pingeons                                 |                            |                                                                                       |                          |
|--------------------------------------------------|----------------------------|---------------------------------------------------------------------------------------|--------------------------|
| Liste 🔽 🛛 Num                                    | 10                         |                                                                                       | a contra                 |
| Matricule FR 11                                  | 0000010 Sex                | F                                                                                     | Ξ                        |
|                                                  | OK R                       | etour Recherch                                                                        | ier                      |
| Pays Année Matric                                | ule E-Ring                 | H/F                                                                                   |                          |
|                                                  |                            |                                                                                       |                          |
| Récupérer / Édi                                  | Enregister                 | Enlever Ajou                                                                          | ter                      |
| Récupérer / Edi                                  | Enregister                 | Énleyer Ajou<br>Pingeons en fil                                                       | ter                      |
| Récupérer / Edd<br>Recevoir MEGA                 | Enregister                 | Énlever Ajou<br>Pingeons en fil<br>Envoyer lâcher a                                   | ter<br>1<br>MEGA         |
| Récupérer / Edd<br>Recevoir MEGA<br>COM 1 sauver | Enregister<br>Envoyer MEGA | Enlever       Ajou         Pingeons en fil         Envoyer lâcher a         Sortie pr | ter<br>1<br>MEGA<br>'og. |

Ma liste Mon indication matricule FR-11-0000010-F Liste enregistrée jusqu' à FR-11-0000019-F

| )                                |                                                                                                | Mega System                                | Deil Electronics BV, Holland                                                                 |
|----------------------------------|------------------------------------------------------------------------------------------------|--------------------------------------------|----------------------------------------------------------------------------------------------|
| onnées de l'ama                  | teur                                                                                           |                                            | X                                                                                            |
| Licence<br>Latitude              | 0000001 Nom<br>00'00'00 Longitu                                                                | pigeon voyageur<br>Ide 00'00'01 Rechercher |                                                                                              |
| Pays An                          | née Matricule                                                                                  | E-Ring H/F                                 |                                                                                              |
| FR<br>FR<br>FR<br>FR<br>FR<br>FR | 10 0000001<br>11 0000010<br>11 0000011<br>11 0000012<br>11 0000012<br>11 0000013<br>11 0000014 |                                            | Je retouve mon 1 <sup>er</sup> pigeon enregistré<br>+ la liste de mes dix nouvelles femelles |
| FR<br>FR<br>FR<br>FR             | 11 0000015<br>11 0000016<br>11 0000017<br>11 0000018                                           | F<br>F<br>F                                |                                                                                              |
| Récupérer                        | Soit un total                                                                                  | de 11 pigeons                              |                                                                                              |
| Recevo                           | ir MEGA Envoye                                                                                 | r MEGA Envoyer lâcher a newn               |                                                                                              |
| СОМ 1                            | sauver COM#                                                                                    | Imprimer/ Sortie prog.                     |                                                                                              |
|                                  | Clock control                                                                                  | Firmware load                              |                                                                                              |

#### **ENREGITRER LES DONNEES AVANT FERMETURE**

#### **MODIFICATION PIGEON**

CLIQUER sur **EDIT après sélection du pigeon** (apparition d'une fenêtre edit pigeon)

Renseigner les modifications et valider par OK

| Licence 000<br>Latitude 00    | 00001              | Nom pige<br>Longitude | on voyaget<br> 00'00'01 | ır<br>F                       | lecherchei                      |           |    |                |   |                    |
|-------------------------------|--------------------|-----------------------|-------------------------|-------------------------------|---------------------------------|-----------|----|----------------|---|--------------------|
| Paus Année                    | Matricule          | E-Ri                  | ing H/F                 |                               |                                 |           |    |                |   |                    |
| FR 10 0<br>FR 11 0<br>FR 11 0 | 0000001<br>0000010 |                       | H<br>F<br>F             | 🔚 Edit pir                    | ngeon                           |           | -  |                |   | J'ai choisi le     |
| FR 11 0                       | 0000012            |                       | Ē                       | Matrie                        | cule                            | FR 11     | 00 | 00013          |   | matricule 0000013  |
| FR 11 0                       | 000013             |                       | F                       |                               |                                 | <u></u> ' | 1  |                |   | Je modifie le sexe |
| FR 11 0                       | 0000014            |                       | F                       | Sex                           |                                 |           |    |                |   | ie valide par ok   |
| FR 11 0                       | 000015             |                       | F                       |                               |                                 |           |    |                |   | je vange par on    |
| FK 11 U                       | 1000016            |                       | E E                     |                               |                                 | 1/08//    | R  | etour 🛛        | N |                    |
| FR 11 (                       | 1000017            |                       | F                       |                               |                                 |           |    |                |   |                    |
| Récupérer<br>Recevoir M       | Edit               | Enregiste             | er En1                  | ever<br>ingeons (<br>voyer lâ | Ajoute<br>en fil 1<br>cher a ME | r1<br>GA  |    |                |   |                    |
| COM 1                         | sauver COM#        | Impr                  | imer                    | Sc                            | ortie prog                      |           |    |                |   |                    |
| Clock                         | control            |                       |                         | Firmware loa                  | d                               |           |    | CONSTRUCT OF A |   |                    |

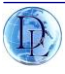

#### **EFFACER UN PIGEON**

je le sélectionne et je clique sur **ENLEVER** Une fois toute la colonie enregistrée ou modifications réalisées, vous devez **ENVOYER A MEGA** pour que votre système soit à jour.

## Pour se faire le système demandera le code pin avant écrasement de vos données.

#### **IMPORTANT**

Renseigner toute votre colonie avant la saison de jeu ou avant concours. Il n'est pas indispensable de coupler électroniquement tous les pigeons mais si vous deviez engager un pigeon non listé.

#### Vous ne pourriez pas le faire.

Les pigeons en mémoire système seront parés à un couplage puce électronique. Présumons que le système est en phase concours,

pas de modifications de la base pigeons.

Toutes vos données sont transmises à votre mégastar.

Passer à la phase couplage de vos pigeons aux bagues électroniques.

Votre couplage partiellement ou totalement terminé.

Enregistrer sur le système informatique par récupération des données en cliquant sur recevoir méga et valider par enregistrer.

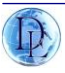

## Chapitre 12 : HORLOGE GPS/atomique

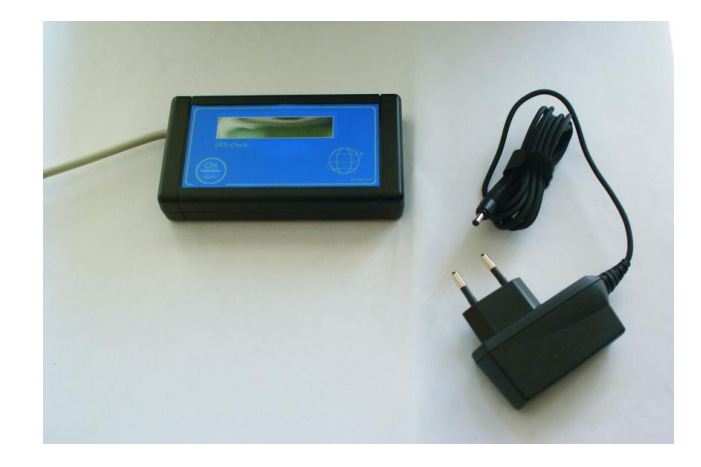

#### PRESENTATION DE NOTRE HORLOGE GPS

- Alimentation secteur type NOKIA

Le GPS nécessite quelques secondes, pour que le signal soit obtenu.

L'acier et les bâtiments peuvent limiter l'obtention du signal.

Avant de démarrer tous concours, activer d'abord le GPS.

Quand l'affichage du temps apparaît sur le GPS, vous pouvez utiliser l'horloge. Le GPS horloge mémorise le temps.

Il est toujours préférable de laisser, au cours de l'utilisation, le GPS branché sur secteur.

Etape 1: mise en route/allumage horloge

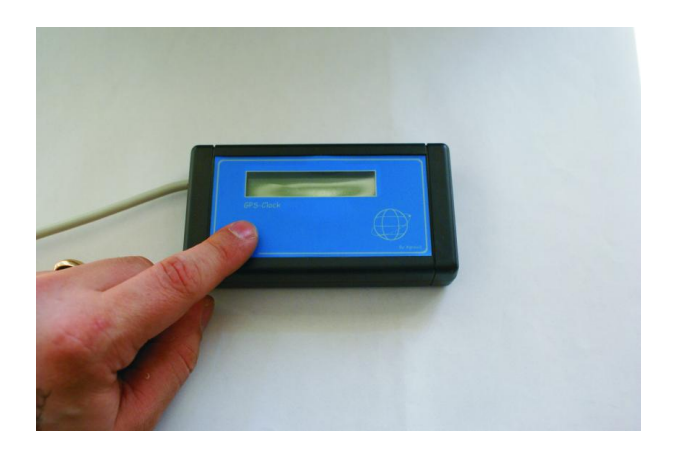

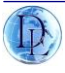

Rester appuyé sur le bouton ON, jusqu' au moment où le GPS affiche l'horloge.

#### Etape 2: configuration menu settings

- Appuyer 2 x sur ON : settings apparaît.
  - rester appuyé sur ON quelques secondes jusqu'à l'affichage de: English.

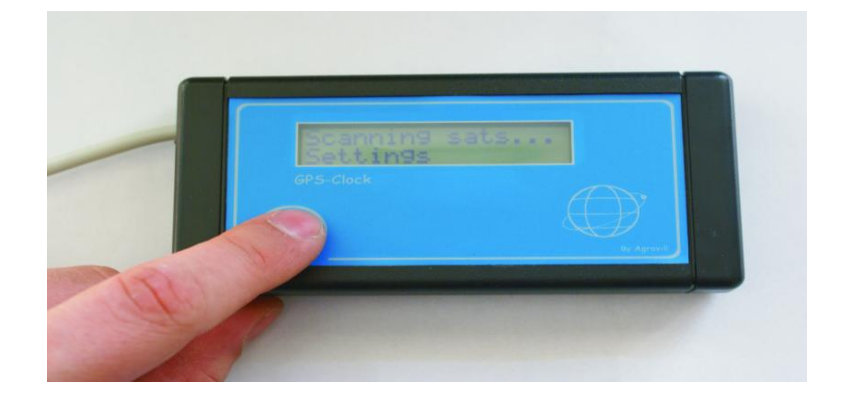

#### Etape 2.1: Adapter la langue

- deux choix possible, sélectionnez: anglais ou hongrois (pas de version Française).

#### Etape 2.2: Modifier la zone horaire/temps

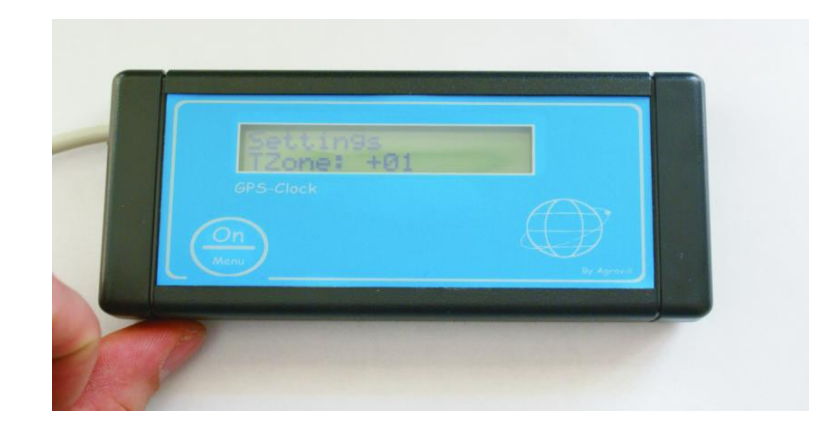

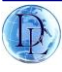

Dans le menu settings , appuyer 2 x sur le bouton ON jusqu'à affichage : Tzone. Les Pays-Bas, la France sont dans la zone de temps +1 En tenant le bouton pressé vous pouvez adapter la zone temps.

Etape 2.3: Adapter le temps de veille ou arrêt

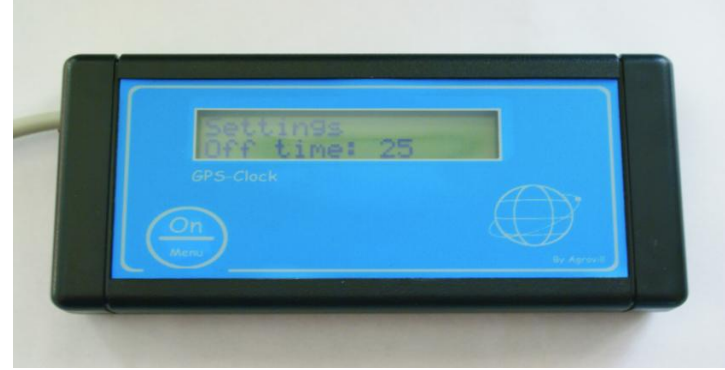

Au menu settings,

appuyer 5 x sur ON jusqu'à l'apparition de : off time.

En maintenant le bouton pressé, si vous favorisez 60'. Le gps s'éteindra automatiquement après ce délai de 60 minutes. Le GPS se coupe de lui-même s'il n'est plus relié au secteur.

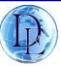